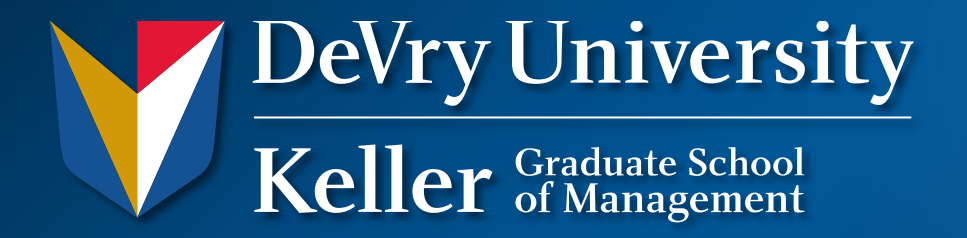

## Internet Explorer 9: Accepting Cookies and Allowing Sites

Paul Burden, Library Director Devry University and Chamberlain College of Nursing, Tinley Park, IL Metro Lloyd Wedes, Library Director Devry University and Chamberlain College of Nursing, Houston, TX Metro

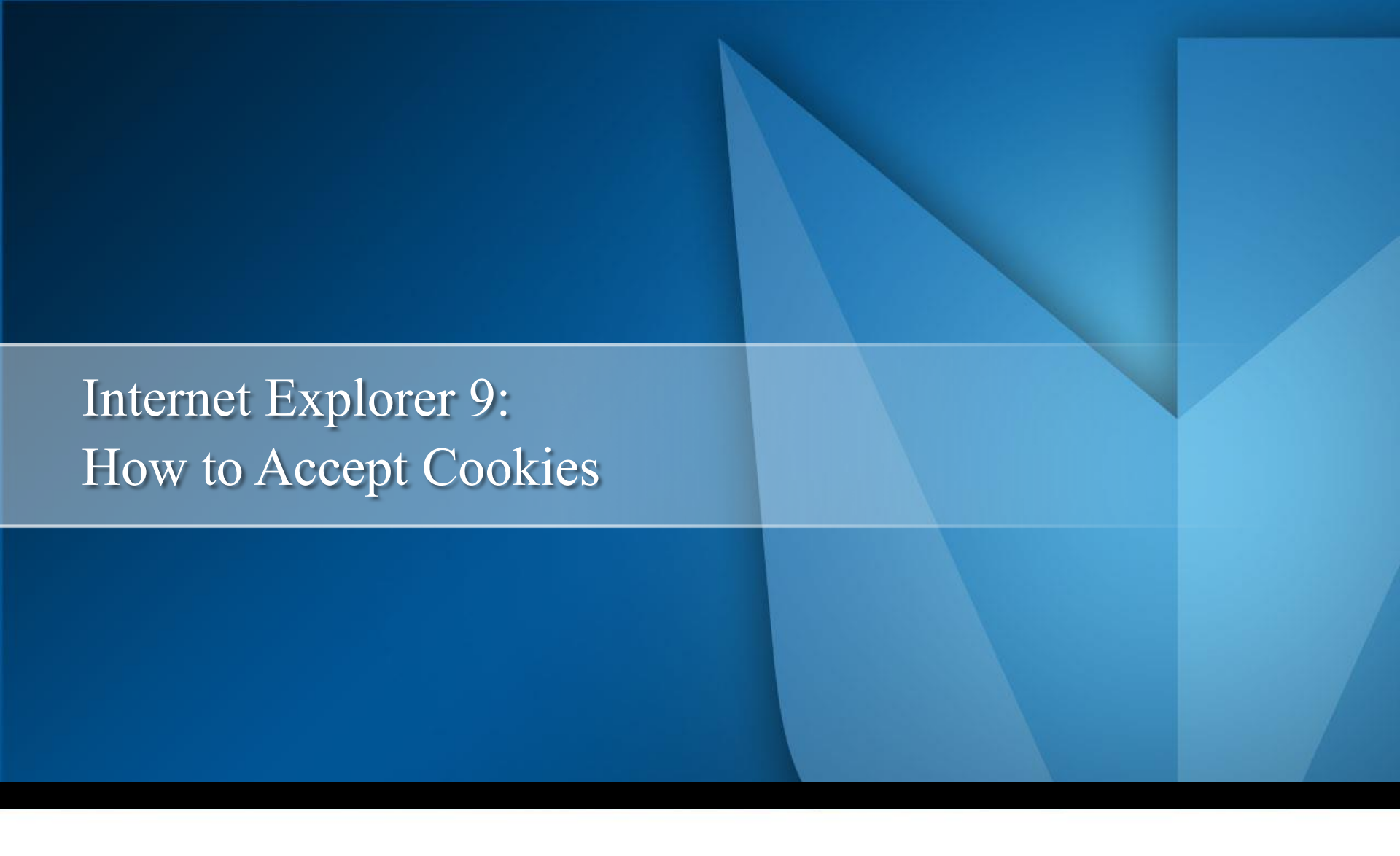

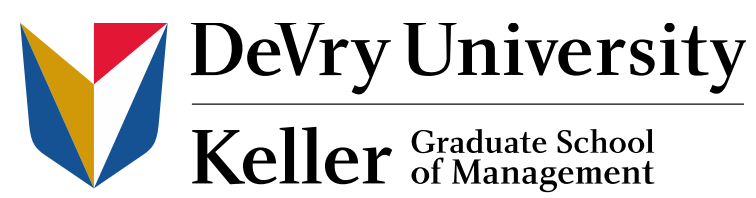

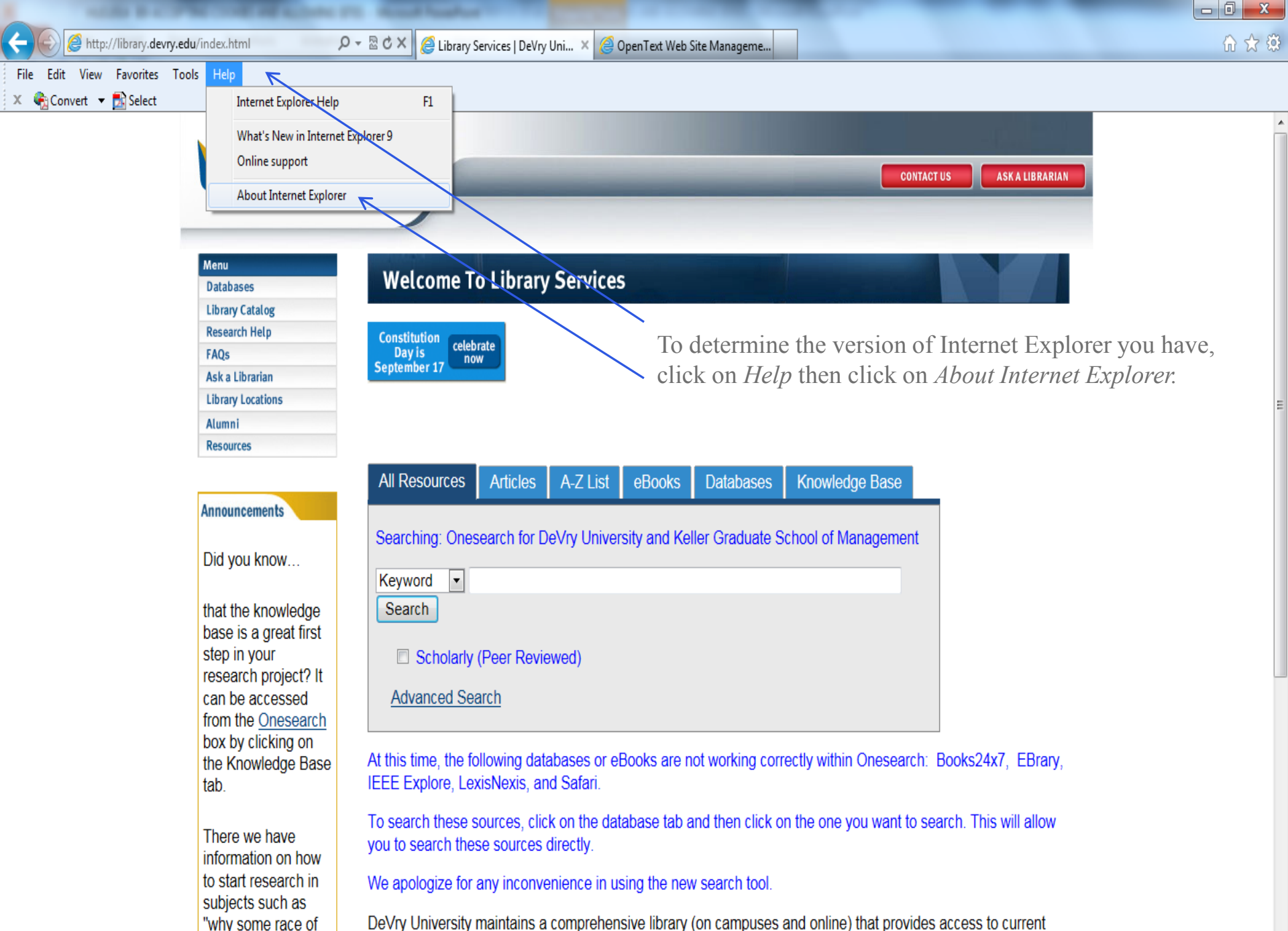

resources, including full-text periodical databases, print and electronic books, and reference services in-person,

people are in prison

a Ala ana a Ala a na II

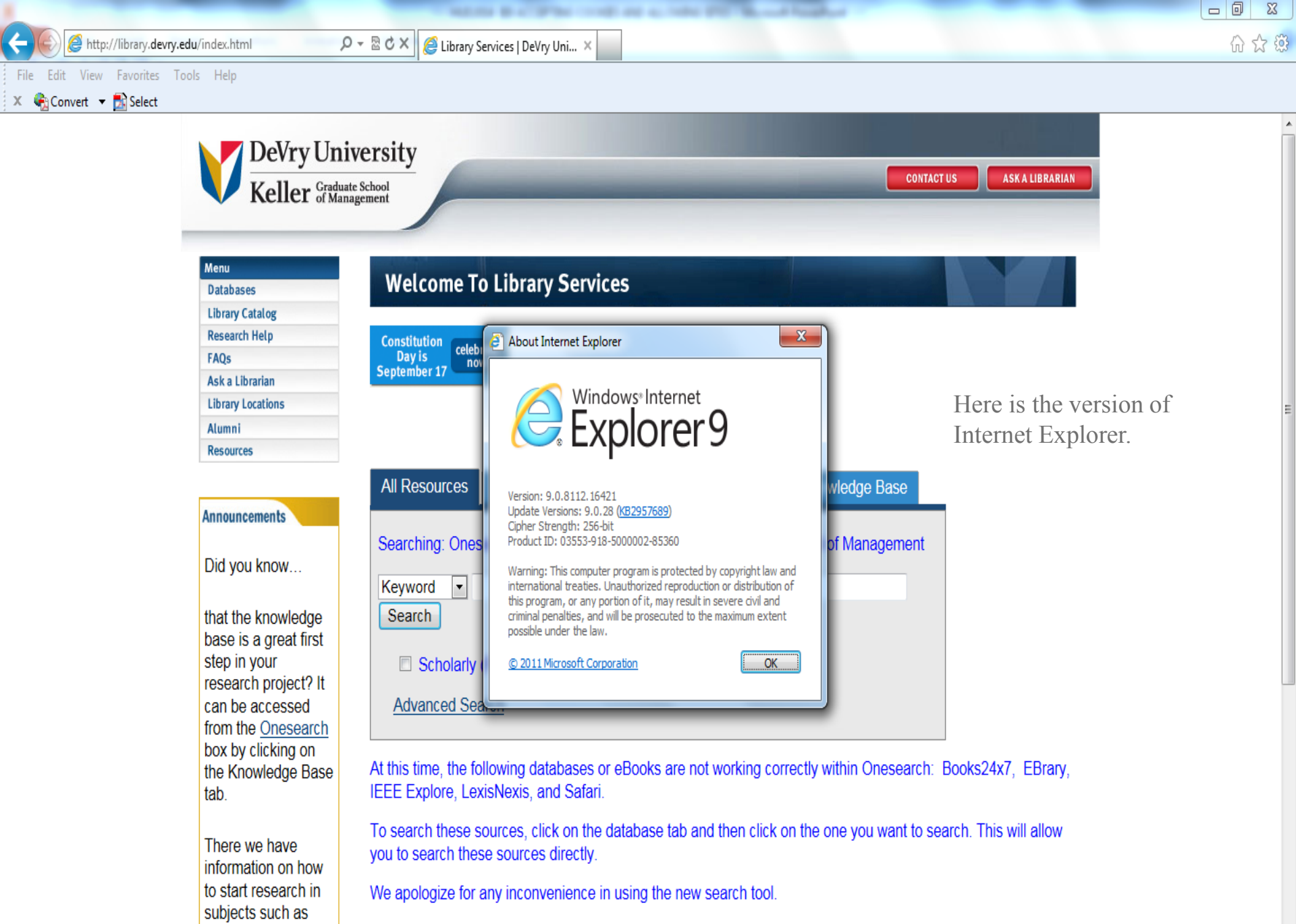

DeVry University maintains a comprehensive library (on campuses and online) that provides access to current resources, including full-text periodical <u>databases</u>, print and electronic books, and <u>reference services</u> in-person,

"why some race of

people are in prison

| ://library.devry.edu/index.html                                                                                                    | D - B C X DeVry Uni X                                                                                                    |
|----------------------------------------------------------------------------------------------------|----------------------------------------------------------------------------------------------------|
| Menu<br>Databases<br>Library Catalog                                                                                                    | te School<br>nagement<br>Welcome To Library Services                                                                                                    |
| FAQs FAQs Ask a Librarian Library Locations Alumni Resources Announcements                                                                                   | All Resources       Articles       A-Z List       eBooks       Databases       Knowledge Base         Searching: Onesearch for DeVry University and Keller Graduate School of Management       Click on "wheel" icon.         Keyword          Search                                                                                                    |
| Did you know<br>Proquest will be                                                                                                    | Scholarly (Peer Reviewed)           Advanced Search                                                                                                    |
| making<br>improvements this<br>weekend and will<br>not be available<br>from Saturday, June<br>14 at 10:00pm EDT<br>until approximately<br>Sunday, June 15 at | At this time, the following databases or eBooks are not working correctly within Onesearch: ABI/Inform,<br>Books24x7, Credo Reference, EBrary, IEEE Explore, LexisNexis, and Safari.<br>To search these sources, click on the database tab and then click on the one you want to search. This will allow<br>you to search these sources directly.<br>We apologize for any inconvenience in using the new search tool. |
| 6:00am EDT.<br>The following<br>services will not be                                                                                                    | DeVry University maintains a comprehensive library (on campuses and online) that provides access to current resources, including full-text periodical <u>databases</u> , print and electronic books, and <u>reference services</u> in-person, via phone, email, and chat.                                                                                                    |

🗴 🍖 Convert

available during this

time: ABI/Inform and

Ebrary.

Current students, faculty and staff have access to **online resources** 24 hours a day, seven days a week. The services of professional librarians are available Monday through Friday, during standard business hours, and weeknights and weekends via chat.

| Http://library.devry.edu/index.html                                                                  | P → B C × @ Library Services   DeVry Uni ×                                                                                                    | ណ ជះ 🕯                                                                                                    |
|----------------------------------------------------------------------------------------------------|----------------------------------------------------------------------------------------------------|----------------------------------------------------------------------------------------------------|
| × ♠Convert ▼ ≧Select                                                                                 | niversity<br>duate School<br>Anagement CONTACT US ASKA LIBRARIAN                                                                                                    | Print     >       File     >       Zoom (100%)     >       Safety     >       View downloads     Ctrl+J       Manage add-ons     Ctrl+J |
| Menu<br>Databases<br>Library Catalog                                                                 | Welcome To Library Services                                                                                                    | F12 developer tools<br>Go to pinned sites<br>Internet options                                                                           |
| Research Help<br>FAQs                                                                                |                                                                                                    | About Internet Explorer                                                                                                    |
| Ask a Librarian<br>Library Locations<br>Alumni<br>Resources<br>Announcements                         | All Resources       Articles       A-Z List       eBooks       Databases       Knowledge Base         Searching: Onesearch for DeVry University and Keller Graduate School of Management       Image: Click on Imagement       Image: Click on Imagement         Keyword       Image: Click on Imagement       Image: Click on Imagement       Image: Click on Imagement                                                          | iternet options.                                                                                                    |
| Did you know<br>Proquest will be<br>making                                                           | Scholarly (Peer Reviewed) <u>Advanced Search</u>                                                                                                    |                                                                                                    |
| improvements this<br>weekend and will<br>not be available                                            | At this time, the following databases or eBooks are not working correctly within Onesearch: ABI/Inform, Books24x7, Credo Reference, EBrary, IEEE Explore, LexisNexis, and Safari.                                                                                                    |                                                                                                    |
| from Saturday, June<br>14 at 10:00pm EDT<br>until approximately<br>Sunday, June 15 at<br>6:00am EDT. | To search these sources, click on the database tab and then click on the one you want to search. This will allow you to search these sources directly.<br>We apologize for any inconvenience in using the new search tool.<br>DeVry University maintains a comprehensive library (on campuses and online) that provides access to current                                                                                         |                                                                                                    |
| The following<br>services will not be<br>available during this<br>time: ABI/Inform and<br>Ebrary.    | resources, including full-text periodical <u>databases</u> , print and electronic books, and <u>reference services</u> in-person, via phone, email, and chat.<br>Current students, faculty and staff have access to <b>online resources</b> 24 hours a day, seven days a week. The services of professional librarians are available Monday through Friday, during standard business hours, and weeknights and weekends via chat. |                                                                                                    |

| Internet Ontions                                                                |                                                                                                    | 23 |
|---------------------------------------------------------------------------------|----------------------------------------------------------------------------------------------------|----|
|                                                                                 | 🚽 🖉 🖉 Library Services   DeVry Uni 🗙 👘                                                                             | ☆  |
| General Security Privacy Content Connections Programs Advance                   |                                                                                                    |    |
| Settings                                                                        |                                                                                                    |    |
| Select a setting for the Internet zone.                                         | jty                                                                                                    |    |
| Medium High                                                                     |                                                                                                    |    |
| - Blocks third-party cookies that do not have a compact                         |                                                                                                    |    |
| - Privacy policy<br>- Blocks third-party cookies that save information that can |                                                                                                    |    |
| be used to contact you without your explicit consent                            |                                                                                                    |    |
| <ul> <li>be used to contact you without your implicit consent</li> </ul>        | Walcome Ta Library Comilege                                                                                        |    |
|                                                                                 | Welcome to Library Services                                                                                        |    |
| Sites Import Advanced Default                                                   |                                                                                                    |    |
|                                                                                 |                                                                                                    |    |
| Location     Never allow websites to request your                               | Il Resources Articles A-7 List eBooks Databases Knowledge Base                                                     |    |
| physical location                                                               | Click on Privacy tab                                                                                               |    |
| Pop-up Blocker                                                                  | CITCK OIL 1 Privacy tab.                                                                                           |    |
| Turn on Pop-up Blocker Settings                                                 |                                                                                                    |    |
| InPrivate                                                                       | ieyword • I hen select <i>Medium High</i> .                                                                        | -  |
| I Disable toolhars and extensions when InDrivate Browsing starts                | Search                                                                                                    | =  |
|                                                                                 |                                                                                                    |    |
|                                                                                 | Scholarly (Peer Reviewed)                                                                                          |    |
| Some <u>settings</u> are managed by your system administrator.                  | Advanced Search                                                                                                    |    |
|                                                                                 | Advanced Search                                                                                                    |    |
| Context Paper                                                                   |                                                                                                    |    |
| improvements this                                                               | At this time, the following databases or eBooks are not working correctly within Onesearch: ABI/Inform,            |    |
| weekend and will                                                                | Books24x7, Credo Reference, EBrary, IEEE Explore, LexisNexis, and Safari.                                          |    |
| from Saturday, June                                                             | To search these sources, click on the database tab and then click on the one you want to search. This will allow   |    |
| 14 at 10:00pm EDT                                                               | you to search these sources directly.                                                                              |    |
| until approximately                                                             |                                                                                                    |    |
| Sunday, June 15 at                                                              | We apologize for any inconvenience in using the new search tool.                                                   |    |
| 6:00am ED1.                                                                     | DeVry University maintains a comprehensive library (on campuses and online) that provides access to current        |    |
|                                                                                 | resources, including full-text periodical databases, print and electronic books, and reference services in-person, |    |
| I ne tollowing                                                                  | via phone, email, and chat.                                                                                        |    |
| available during this                                                           | Current students, faculty and staff have access to online resources 24 hours a day, seven days a week. The         |    |
| time: ABI/Inform and                                                            | services of professional librarians are available Monday through Friday. during standard business hours, and       |    |
| Ebrary.                                                                         | weeknights and weekends via chat.                                                                                  |    |

| 1                                                        | 2                                 |                                                                                                    |       |
|----------------------------------------------------------|-----------------------------------|----------------------------------------------------------------------------------------------------|-------|
| Internet Options                                         |                                   | X 🖉 Likran Sanizar I Dalva Ilai X                                                                                                    | 65283 |
| General Security Privacy Content                         | Connections Programs Advance      |                                                                                                    |       |
| Settings                                                 |                                   |                                                                                                    | A     |
| Select a setting for the Internet zone.                  |                                   | ity                                                                                                    |       |
| Medium High                                              |                                   |                                                                                                    |       |
| Blocks third-party cookie                                | es that do not have a compact     | CUNIACI US ASKA LIBRARIAN                                                                                                    |       |
| privacy policy<br>                                       | es that save information that can |                                                                                                    |       |
| be used to contact you w                                 | ithout your explicit consent      |                                                                                                    |       |
| - Blocks first-party cookie                              | ithout your implicit consent      |                                                                                                    |       |
|                                                          |                                   | Welcome To Library Services                                                                                                    |       |
| Sites Import                                             | Advanced Default                  |                                                                                                    |       |
|                                                          |                                   |                                                                                                    |       |
| Location                                                 |                                   | II Descurres Articles A.Z.List a Deska Detabases // neutladas Dess                                                                                              |       |
| Never allow websites to request you<br>physical location | Clear Sites                       | I Resources Afficies A-2 List ebooks Databases Knowledge base                                                                                                   |       |
| Pop-up Blocker                                           |                                   |                                                                                                    |       |
| Turn on Pop-up Blocker                                   | Settings                          | earching: Onesearch for DeVry University and Keller Graduate School of Management                                                                               |       |
| InPrivate                                                | betangs                           | fewword                                                                                                    |       |
|                                                          |                                   | Click on <i>Apply</i> .                                                                                                    | E     |
| Disable toolbars and extensions whe                      | en InPrivate Browsing starts      | Search                                                                                                    |       |
|                                                          |                                   | Scholarly (Peer Reviewed)                                                                                                    |       |
| Some settings are managed by vi                          | our system administrator          |                                                                                                    |       |
| Johne Betangs are managed by re                          |                                   | Advanced Search                                                                                                    |       |
| OK                                                       | Cancel Apply                      |                                                                                                    |       |
|                                                          | improvements this                 | At this time, the following databases or eBooks are not working correctly within Onesearch: ABI/Inform                                                          |       |
|                                                          | weekend and will                  | Books24x7, Credo Reference, EBrary, IEEE Explore, LexisNexis, and Safari.                                                                                       |       |
|                                                          | not be available                  |                                                                                                    |       |
|                                                          | from Saturday, June               | To search these sources, click on the database tab and then click on the one you want to search. This will allow                                                |       |
|                                                          | 14 at 10:00pm EDT                 | you to search these sources directly.                                                                                                    |       |
|                                                          | Sunday June 15 at                 | We apologize for any inconvenience in using the new search tool.                                                                                                |       |
|                                                          | 6:00am EDT.                       |                                                                                                    |       |
|                                                          |                                   | DeVry University maintains a comprehensive library (on campuses and online) that provides access to current                                                     |       |
|                                                          | The following                     | resources, including full-text periodical <u>databases</u> , print and electronic books, and <u>reference services</u> in-person,<br>via phone, email, and chat |       |
|                                                          | services will not be              | יום אוטוופ, פווומוו, מווע נוומו.                                                                                                    |       |
|                                                          | available during this             | Current students, faculty and staff have access to online resources 24 hours a day, seven days a week. The                                                      |       |
|                                                          | time: ABI/Inform and              | services of professional librarians are available Monday through Friday, during standard business hours, and                                                    |       |
|                                                          | Ebrary.                           | weeknights and weekends via chat.                                                                                                    |       |

a

| Internet Options                                                                                                   |                                                                                                    |    |
|----------------------------------------------------------------------------------------------------|----------------------------------------------------------------------------------------------------|----|
| Control Control Privacy Control Control Descents Advanted                                                          | 👔 🕅 🧟 Library Services   DeVry Uni ×                                                                                                    | j; |
| General Security Content Connections Programs Advanced                                                             |                                                                                                    |    |
| Settings                                                                                                    |                                                                                                    |    |
| Select a setting for the Internet zone.                                                                            | lity                                                                                                    |    |
| - Placke third party cookies that do not have a compact                                                            | CONTACT US ASK A LIBRARIAN                                                                                                    |    |
| privacy policy                                                                                                    |                                                                                                    |    |
| Blocks third-party cookies that save information that can be used to contact you without your explicit consent     |                                                                                                    |    |
| Blocks first-party cookies that save information that can     be used to contact you without your implicit consent |                                                                                                    |    |
|                                                                                                    | Welcome To Library Services                                                                                                    |    |
| Sites Import Advanced Default                                                                                      |                                                                                                    |    |
|                                                                                                    |                                                                                                    |    |
| Location                                                                                                    | Il Resources Articles A.7 List eBooks Databases Knowledge Bose                                                                                                    |    |
| physical location Clear Sites                                                                                      | In resources Anticles AP2 List ebooks Databases Informedge base                                                                                                    |    |
| Pop-up Blocker                                                                                                    | parching: Operators for DeVay University and Keller Creducto School of Management                                                                                                    |    |
| Turn on Pop-up Blocker Settings                                                                                    |                                                                                                    |    |
| InPrivate                                                                                                    | leyword 🔻                                                                                                    | =  |
| V Disable toolbars and extensions when InPrivate Browsing starts                                                   | Search                                                                                                    |    |
|                                                                                                    |                                                                                                    |    |
|                                                                                                    | Scholarly (Peer Reviewed)                                                                                                    |    |
| Some <u>settings</u> are managed by your system administrator.                                                     | Advanced Search                                                                                                    |    |
| OK Cancel Apply                                                                                                    | Click OK.                                                                                                    |    |
|                                                                                                    |                                                                                                    |    |
| weekend and will                                                                                                   | (This time, the following databases or eBooks are not working correctly within Onesearch: ABI/Inform,<br>Books24x7, Credo Deference, EBrany, IEEE Explore, LexisNexis, and Safari                                            |    |
| not be available                                                                                                   | Jookszerki, oledo Nelerence, Ebrary, iEEE Explore, Eexistexis, and Salah.                                                                                                    |    |
| from Saturday, June                                                                                                | o search these sources, click on the database tab and then click on the one you want to search. This will allow                                                                                                    |    |
| 14 at 10:00pm EDT y                                                                                                | ou to search these sources directly.                                                                                                    |    |
| Sunday June 15 at                                                                                                  | Ne apologize for any inconvenience in using the new search tool.                                                                                                    |    |
| 6:00am EDT.                                                                                                    |                                                                                                    |    |
|                                                                                                    | vevry University maintains a comprehensive library (on campuses and online) that provides access to current esources, including full text periodical databases, print and electronic books, and reference services in person |    |
| The following                                                                                                    | <i>ia</i> phone, email, and chat.                                                                                                    |    |
| services will not be                                                                                               |                                                                                                    |    |
| available during this (                                                                                            | Current students, faculty and staff have access to <b>online resources</b> 24 hours a day, seven days a week. The                                                                                                    |    |
|                                                                                                    | ervices or professional librarians are available monday through Friday, during standard business hours, and                                                                                                    |    |

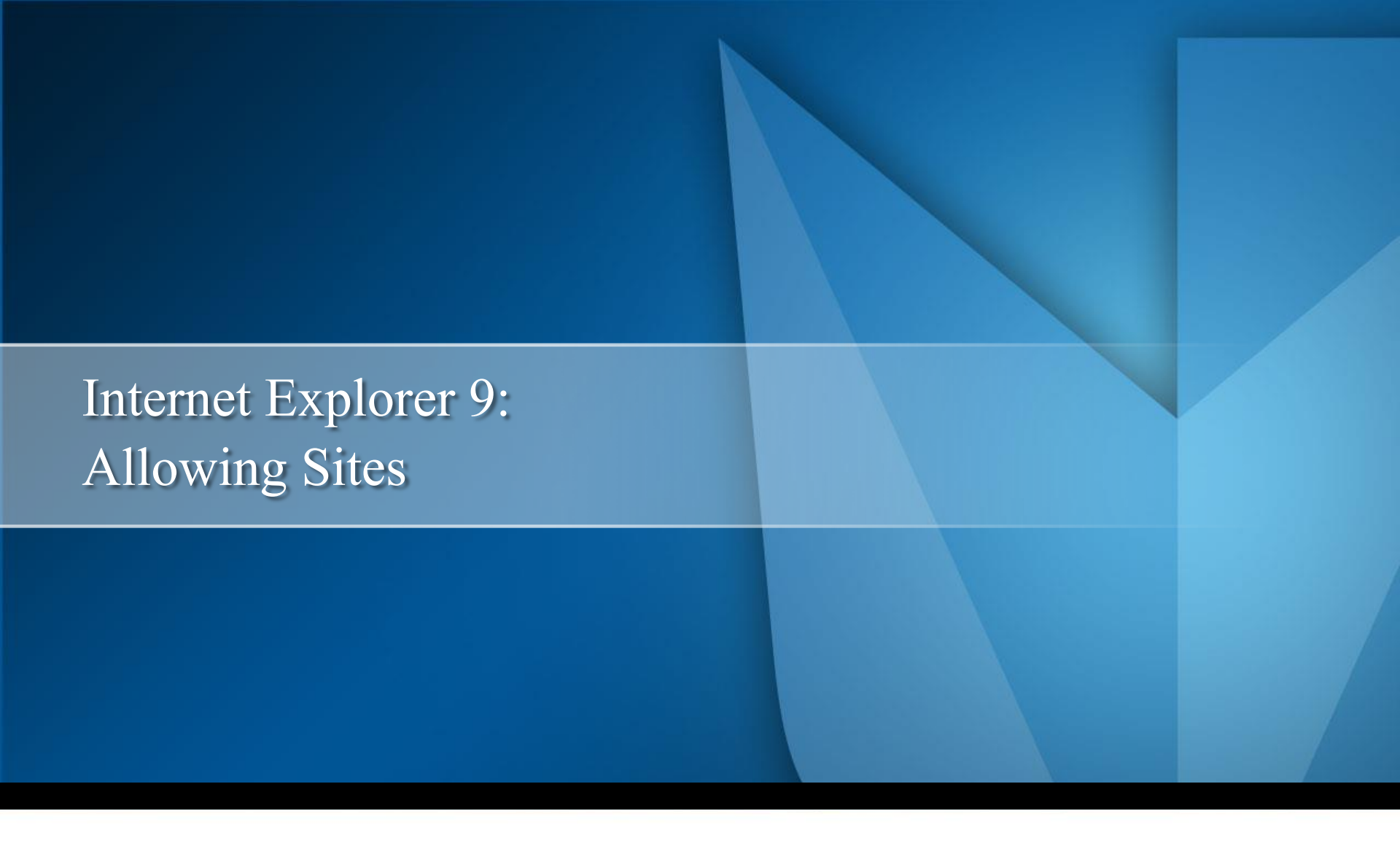

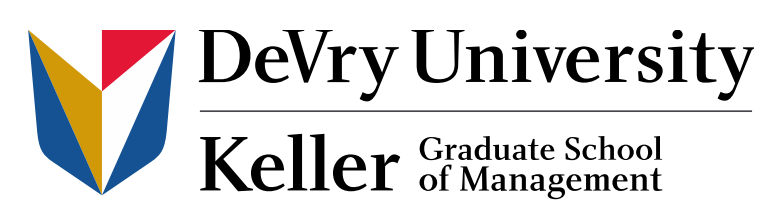

| ://library.devry.edu/index.html                                                                                                    | D - B C X DeVry Uni X                                                                                                    |
|----------------------------------------------------------------------------------------------------|----------------------------------------------------------------------------------------------------|
| Menu<br>Databases<br>Library Catalog                                                                                                    | te School<br>nagement<br>Welcome To Library Services                                                                                                    |
| FAQs FAQs Ask a Librarian Library Locations Alumni Resources Announcements                                                                                   | All Resources       Articles       A-Z List       eBooks       Databases       Knowledge Base         Searching: Onesearch for DeVry University and Keller Graduate School of Management       Click on "wheel" icon.         Keyword          Search                                                                                                    |
| Did you know<br>Proquest will be                                                                                                    | Scholarly (Peer Reviewed)           Advanced Search                                                                                                    |
| making<br>improvements this<br>weekend and will<br>not be available<br>from Saturday, June<br>14 at 10:00pm EDT<br>until approximately<br>Sunday, June 15 at | At this time, the following databases or eBooks are not working correctly within Onesearch: ABI/Inform,<br>Books24x7, Credo Reference, EBrary, IEEE Explore, LexisNexis, and Safari.<br>To search these sources, click on the database tab and then click on the one you want to search. This will allow<br>you to search these sources directly.<br>We apologize for any inconvenience in using the new search tool. |
| 6:00am EDT.<br>The following<br>services will not be                                                                                                    | DeVry University maintains a comprehensive library (on campuses and online) that provides access to current resources, including full-text periodical <u>databases</u> , print and electronic books, and <u>reference services</u> in-person, via phone, email, and chat.                                                                                                    |

🗴 🍖 Convert

available during this

time: ABI/Inform and

Ebrary.

Current students, faculty and staff have access to **online resources** 24 hours a day, seven days a week. The services of professional librarians are available Monday through Friday, during standard business hours, and weeknights and weekends via chat.

| Http://library.devry.edu/index.html                                                                  | P → B C × @ Library Services   DeVry Uni ×                                                                                                    | ណ ជះ 🕯                                                                                                    |
|----------------------------------------------------------------------------------------------------|----------------------------------------------------------------------------------------------------|----------------------------------------------------------------------------------------------------|
| × ♠Convert ▼ ≧Select                                                                                 | niversity<br>duate School<br>Anagement ASKA LIBRARIAN                                                                                                    | Print     >       File     >       Zoom (100%)     >       Safety     >       View downloads     Ctrl+J       Manage add-ons     Ctrl+J |
| Menu<br>Databases<br>Library Catalog                                                                 | Welcome To Library Services                                                                                                    | F12 developer tools<br>Go to pinned sites<br>Internet options                                                                           |
| Research Help<br>FAQs                                                                                |                                                                                                    | About Internet Explorer                                                                                                    |
| Ask a Librarian<br>Library Locations<br>Alumni<br>Resources<br>Announcements                         | All Resources       Articles       A-Z List       eBooks       Databases       Knowledge Base         Searching: Onesearch for DeVry University and Keller Graduate School of Management       Image: Click on Imagement       Image: Click on Imagement         Keyword       Image: Click on Imagement       Image: Click on Imagement       Image: Click on Imagement                                                          | iternet options.                                                                                                    |
| Did you know<br>Proquest will be<br>making                                                           | Scholarly (Peer Reviewed) <u>Advanced Search</u>                                                                                                    |                                                                                                    |
| improvements this<br>weekend and will<br>not be available                                            | At this time, the following databases or eBooks are not working correctly within Onesearch: ABI/Inform, Books24x7, Credo Reference, EBrary, IEEE Explore, LexisNexis, and Safari.                                                                                                    |                                                                                                    |
| from Saturday, June<br>14 at 10:00pm EDT<br>until approximately<br>Sunday, June 15 at<br>6:00am EDT. | To search these sources, click on the database tab and then click on the one you want to search. This will allow you to search these sources directly.<br>We apologize for any inconvenience in using the new search tool.<br>DeVry University maintains a comprehensive library (on campuses and online) that provides access to current                                                                                         |                                                                                                    |
| The following<br>services will not be<br>available during this<br>time: ABI/Inform and<br>Ebrary.    | resources, including full-text periodical <u>databases</u> , print and electronic books, and <u>reference services</u> in-person, via phone, email, and chat.<br>Current students, faculty and staff have access to <b>online resources</b> 24 hours a day, seven days a week. The services of professional librarians are available Monday through Friday, during standard business hours, and weeknights and weekends via chat. |                                                                                                    |

| 1                                               | 9 X                                     |                                                                                                    |          |
|-------------------------------------------------|-----------------------------------------|----------------------------------------------------------------------------------------------------|----------|
| Internet Options                                |                                         | X Clibrary Services   DeVerthei X                                                                                                    | 命令命      |
| General Security Privacy Content Cor            | nections Programs Advanced              |                                                                                                    | 00 22 22 |
| K                                               |                                         |                                                                                                    |          |
| Settings                                        |                                         |                                                                                                    |          |
| Select a setting for the Internet zone.         |                                         | lity                                                                                                    |          |
| Medium High                                     |                                         | CONTACT US ASK A LIBRARIAN                                                                                                    |          |
| - Blocks third-party cookies t                  | hat do not have a compact               |                                                                                                    |          |
| - Blocks third-party cookies t                  | hat save information that can           |                                                                                                    |          |
| be used to contact you witho                    | out your explicit consent               |                                                                                                    |          |
| <ul> <li>be used to contact you with</li> </ul> | out your implicit consent               | Malasma To Library Cardin                                                                                                    |          |
|                                                 |                                         | welcome to Library Services                                                                                                    |          |
|                                                 | been been been been been been been been |                                                                                                    |          |
| Sites Import A                                  | Default                                 |                                                                                                    |          |
| Location                                        |                                         |                                                                                                    |          |
| Never allow websites to request your            | Clear Sites                             | Hir Resources Articles A-Z List eBooks Databases Knowledge Base                                                                                                    |          |
| physical location                               |                                         | Click on <i>Privacy</i> tab                                                                                                    |          |
| Pop-up Blocker                                  |                                         | earching: Onesearch for DeVry University and Keller Graduate School of Management                                                                                                    |          |
| Turn on Pop-up Blocker                          | Settings                                |                                                                                                    |          |
| InPrivate                                       |                                         | leyword $\checkmark$ I nen select <i>Sites</i> .                                                                                                    | _        |
|                                                 |                                         | Search                                                                                                    | =        |
| Uisable toolbars and extensions when I          | nPrivate browsing starts                |                                                                                                    |          |
|                                                 |                                         | Scholarly (Peer Reviewed)                                                                                                    |          |
| Some settings are managed by your               | system administrator                    |                                                                                                    |          |
| Joine <u>securids</u> are managed by your       |                                         | Advanced Search                                                                                                    |          |
| ОК                                              | Cancel Apply                            |                                                                                                    |          |
| lim                                             | provomonts this                         |                                                                                                    |          |
| We                                              | ekend and will                          | At this time, the following databases or ebooks are not working correctly within Onesearch: ABI/Inform,                                                                                                    |          |
| 00                                              | t he available                          | books24x7, Credo Relefence, Ediary, IEEE Explore, Lexisinexis, and Salan.                                                                                                    |          |
| fro                                             | m Saturday, June                        | To search these sources, click on the database tab and then click on the one you want to search. This will allow                                                                                                    |          |
| 14                                              | at 10:00pm EDT                          | vou to search these sources directly.                                                                                                    |          |
| un                                              | til approximately                       |                                                                                                    |          |
| Su                                              | inday, June 15 at                       | We apologize for any inconvenience in using the new search tool.                                                                                                    |          |
| 6:0                                             | 00am EDT.                               | De) /a/ University maintaine a comprehensive library (an compused and epline) that provided access to surrent                                                                                                    |          |
|                                                 |                                         | Devry University maintains a comprehensive library (or campuses and online) that provides access to current resources including full text periodical databases, print and electronic backs, and reference services in person |          |
| Th                                              | e following                             | resources, including full-text periodical <u>databases,</u> print and electronic books, and <u>reference services</u> in-person,<br>via nhone, email, and chat                                                               |          |
| se                                              | rvices will not be                      | na prono, ornar, ana ortat.                                                                                                    |          |
| av                                              | ailable during this                     | Current students, faculty and staff have access to online resources 24 hours a day, seven days a week. The                                                                                                    |          |
| tin                                             | ne: ABI/Inform and                      | services of professional librarians are available Monday through Friday, during standard business hours, and                                                                                                    |          |
| Et                                              | orary.                                  | weeknights and weekends via chat.                                                                                                    |          |

| Internet Options                                                                                                    |                                                                                                    |     |
|----------------------------------------------------------------------------------------------------|----------------------------------------------------------------------------------------------------|-----|
| Per Site Privacy Actions                                                                                                    | S Library Services   DeVry Uni ×                                                                                                    | ₩ ₩ |
| Manage Sites<br>You can specify which websites are always or never allowed to u<br>cookies, regardless of their privacy policy.<br>Type the exact address of the website you want to manage, and then cli<br>or Block.<br>To remove a site from the list of managed sites, select the name of the w<br>and click the Remove button.<br>Address of website:<br>http://library.devry.edu/index.html | use<br>ick Allow<br>ebsite<br>Block<br>Allow                                                                                                    |     |
| Domain Setting Re                                                                                                    | sources       Articles       A-Z List       eBooks       Databases       Knowledge Base         nove all       ing: Onesearch for DeVry University and Keller Graduate School of Management         rd       Image: Then type the URL of the site you wish to allow.         In       Then type the URL of the site you wish to allow.         OK       anced Search                                                                                                    | E   |
| OK Cancel Apple<br>improvements this<br>weekend and will<br>not be available<br>from Saturday, June<br>14 at 10:00pm EDT<br>until approximately<br>Sunday, June 15 at<br>6:00am EDT.<br>The following<br>services will not be<br>available during this<br>time: ABI/Inform and                                                                                                    | <ul> <li>At this time, the following databases or eBooks are not working correctly within Onesearch: ABI/Inform, Books24x7, Credo Reference, EBrary, IEEE Explore, LexisNexis, and Safari.</li> <li>To search these sources, click on the database tab and then click on the one you want to search. This will allow you to search these sources directly.</li> <li>We apologize for any inconvenience in using the new search tool.</li> <li>DeVry University maintains a comprehensive library (on campuses and online) that provides access to current resources, including full-text periodical <u>databases</u>, print and electronic books, and <u>reference services</u> in-person, via phone, email, and chat.</li> <li>Current students, faculty and staff have access to <b>online resources</b> 24 hours a day, seven days a week. The services of professional librarians are available Monday through Friday, during standard business hours, and</li> </ul> |     |

| atomat Options                                                                                                    | X                                                                                                    |       |
|----------------------------------------------------------------------------------------------------|----------------------------------------------------------------------------------------------------|-------|
| Per Site Drivacy Actions                                                                                                    | Signal Library Services   DeVry Uni X                                                                                                    | 6 🗘 🏵 |
| Manage Sites     You can specify which websites are always or never allowed to     cookies, regardless of their privacy policy.     Type the exact address of the website you want to manage, and then c     or Block.     To remove a site from the list of managed sites, select the name of the v     and click the Remove button. | Ise<br>ck Allow<br>ebsite                                                                                                    |       |
| Address of website:<br>http://library.devry.edu/index.html                                                                                                    | lock come To Library Services                                                                                                    |       |
| Managed websites:                                                                                                    | Wow         move         move         nove all         ing: Onesearch for DeVry University and Keller Graduate School of Management         rd         rd         click Allow.         Scholarly (Peer Peyiewed)                                                                                                    | E     |
|                                                                                                    | OK Deciding (Feel Neviewed)                                                                                                    |       |
| OK Cancel App                                                                                                    |                                                                                                    |       |
| improvements this<br>weekend and will<br>not be available<br>from Saturday, June<br>14 at 10:00pm EDT<br>until approximately<br>Sunday, June 15 at<br>6:00am EDT.<br>The following<br>services will not be<br>available during this<br>time: ABI/Inform and                                                                           | At this time, the following databases or eBooks are not working correctly within Onesearch: ABI/Inform,<br>Books24x7, Credo Reference, EBrary, IEEE Explore, LexisNexis, and Safari.<br>To search these sources, click on the database tab and then click on the one you want to search. This will allow<br>you to search these sources directly.<br>We apologize for any inconvenience in using the new search tool.<br>DeVry University maintains a comprehensive library (on campuses and online) that provides access to current<br>resources, including full-text periodical <u>databases</u> , print and electronic books, and <u>reference services</u> in-person,<br>via phone, email, and chat.<br>Current students, faculty and staff have access to <b>online resources</b> 24 hours a day, seven days a week. The<br>services of professional librarians are available Monday through Friday, during standard business hours, and |       |

(a) < (a) </p> and the second second .

| Internet Options                                                                                                    | 9                                                                                                    |                                                                                                    |        |
|----------------------------------------------------------------------------------------------------|----------------------------------------------------------------------------------------------------|----------------------------------------------------------------------------------------------------|--------|
| Per Site Privacy Actions                                                                                                    | Constant Property inter                                                                                                    | Library Services   DeVry Uni ×                                                                                                    | 습 다 19 |
| Manage Sites<br>You can specify which web<br>cookies, regardless of their<br>Type the exact address of the web<br>or Block.<br>To remove a site from the list of ma<br>and click the Remove button.<br>Address of website: | bsites are always or never allowed to privacy policy.<br>site you want to manage, and then clinaged sites, select the name of the w                                                                                                    | use<br>ck Allow<br>ebste<br>Block<br>Allow                                                                                                    |        |
| Managed websites:                                                                                                    | Setting Re<br>Always Allow Rer                                                                                                    | amove all ing: Onesearch for DeVry University and Keller Graduate School of Management<br>rd  rd click OK. OK Chick Scholarly (Peer Reviewed)                                                                                                    | E      |
|                                                                                                    | improvements this<br>weekend and will<br>not be available<br>from Saturday, June<br>14 at 10:00pm EDT<br>until approximately<br>Sunday, June 15 at<br>6:00am EDT.<br>The following<br>services will not be<br>available during this<br>time: ABI/Inform and<br>Ebrary. | At this time, the following databases or eBooks are not working correctly within Onesearch: ABI/Inform,<br>Books24x7, Credo Reference, EBrary, IEEE Explore, LexisNexis, and Safari.<br>To search these sources, click on the database tab and then click on the one you want to search. This will allow<br>you to search these sources directly.<br>We apologize for any inconvenience in using the new search tool.<br>DeVry University maintains a comprehensive library (on campuses and online) that provides access to current<br>resources, including full-text periodical <u>databases</u> , print and electronic books, and <u>reference services</u> in-person,<br>via phone, email, and chat.<br>Current students, faculty and staff have access to <b>online resources</b> 24 hours a day, seven days a week. The<br>services of professional librarians are available Monday through Friday, during standard business hours, and<br>weeknights and weekends via chat. |        |

|                                                                   | 9 7                                                       | ALL A A A A A A A A A A A A A A A A A A                                                                                                    |          |
|-------------------------------------------------------------------|-----------------------------------------------------------|----------------------------------------------------------------------------------------------------|----------|
| Internet Options                                                  |                                                           | X Alibrary Services   DeVoy   Ini X                                                                                                    |          |
| General Security Privacy Content Con                              | nections Programs Advanced                                |                                                                                                    |          |
| Settings                                                          |                                                           |                                                                                                    |          |
| Setungs                                                           |                                                           |                                                                                                    | <u>^</u> |
| Select a setting for the Internet zone.                           |                                                           | lity                                                                                                    |          |
|                                                                   |                                                           | CONTACT US ASK A LIBRARIAN                                                                                                    |          |
| privacy policy                                                    | hat do not have a compact                                 |                                                                                                    |          |
| - Blocks third-party cookies th<br>be used to contact you without | hat save information that can<br>ut your explicit consent |                                                                                                    |          |
| - Blocks first-party cookies the                                  | at save information that can                              |                                                                                                    |          |
| De used to contact you withou                                     | ut your implicit consent                                  | Welcome To Library Services                                                                                                    |          |
|                                                                   |                                                           |                                                                                                    |          |
| Sites Import A                                                    | dvanced Default                                           |                                                                                                    |          |
| Location                                                          |                                                           |                                                                                                    |          |
| Never allow websites to request your                              | Clear Sites                                               | Il Resources Articles A-Z List eBooks Databases Knowledge Base                                                                                                    |          |
| physical location                                                 | Cicul Sites                                               |                                                                                                    |          |
| Pop-up Blocker                                                    |                                                           | earching: Onesearch for DeVry University and Keller Graduate School of Management                                                                                                    |          |
| Turn on Pop-up Blocker                                            | Settings                                                  | curshing, choosaich for borry chinelen, and renor chadade concer of management                                                                                                    |          |
| InPrivate                                                         |                                                           | leyword 🔻                                                                                                    | =        |
| Disable toolbars and extensions when In                           | Private Browsing starts                                   | Search                                                                                                    |          |
|                                                                   |                                                           |                                                                                                    |          |
|                                                                   |                                                           | Scholarly (Peer Reviewed)                                                                                                    |          |
| Some <u>settings</u> are managed by your s                        | system administrator.                                     | Advanced Search                                                                                                    |          |
|                                                                   |                                                           | Click OK.                                                                                                    |          |
| UK                                                                | Cancer                                                    |                                                                                                    |          |
| im                                                                | provements this                                           | At this time, the following databases or eBooks are not working correctly within Onesearch: ABI/Inform,                                                                                                    |          |
| we                                                                | ekend and will                                            | Books24x7, Credo Reference, EBrary, IEEE Explore, LexisNexis, and Safari.                                                                                                    |          |
| not                                                               | t be available                                            | Fo search these sources, click on the database tab and then click on the one you want to search. This will allow                                                                                                    |          |
| 14                                                                | at 10:00pm EDT                                            | ro search these sources, click on the database tab and then click on the one you want to search. This will allow                                                                                                    |          |
| unt                                                               | til approximately                                         |                                                                                                    |          |
| Su                                                                | nday, June 15 at                                          | Ne apologize for any inconvenience in using the new search tool.                                                                                                    |          |
| 6:0                                                               | )0am EDT.                                                 | Del/au University maintaine a comprehensive library (on computers and online) that provides access to surrent                                                                                                    |          |
|                                                                   | l                                                         | Devry University maintains a comprehensive library (on campuses and online) that provides access to current<br>assuress, including full text periodical databases, print and electronic books, and reference services in person |          |
| Th                                                                | e following                                               | esources, including functory periodical <u>databases</u> , print and electronic books, and <u>relefence services</u> in-person,<br><i>i</i> a phone, email, and chat                                                            |          |
| ser                                                               | rvices will not be                                        |                                                                                                    |          |
| ava                                                               | ailable during this (                                     | Current students, faculty and staff have access to online resources 24 hours a day, seven days a week. The                                                                                                    |          |
| tim                                                               | ne: ABI/Inform and                                        | services of professional librarians are available Monday through Friday, during standard business hours, and                                                                                                    |          |

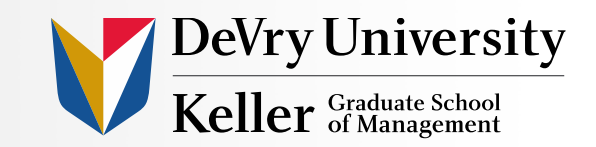

Related tutorial:

Firefox: Accepting Cookies and Allowing Sites

Other Questions? Chat with a Librarian at <a href="http://library.devry.edu/ask-a-librarian.html">http://library.devry.edu/ask-a-librarian.html</a> Or contact your local campus librarian <a href="http://library.devry.edu/library-locations.html">http://library.devry.edu/library-locations.html</a>

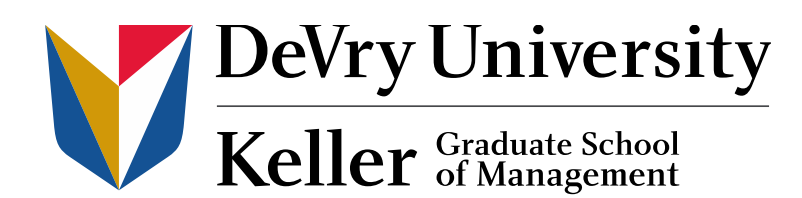